Web of Science ResearcherID Oluşturma

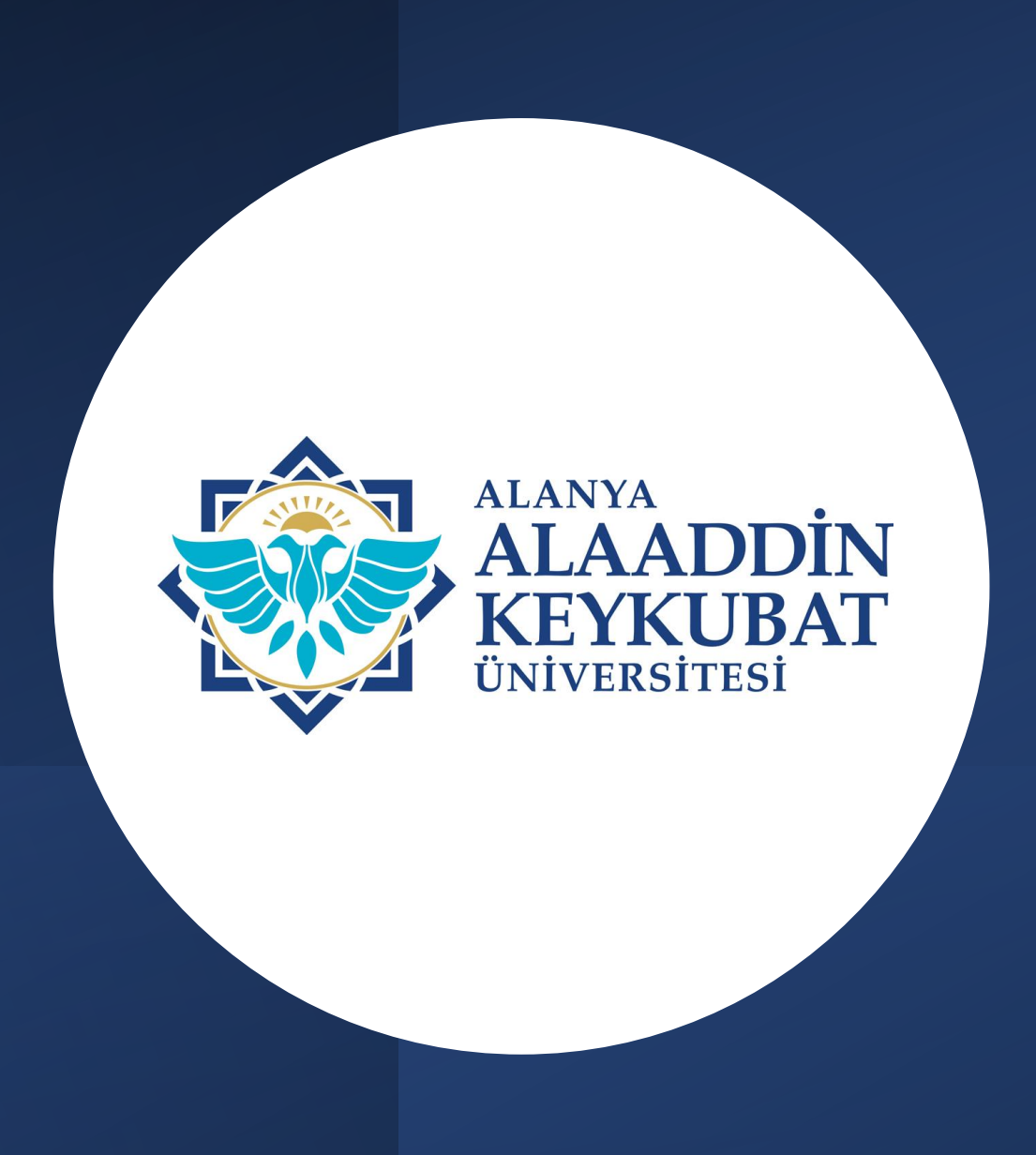

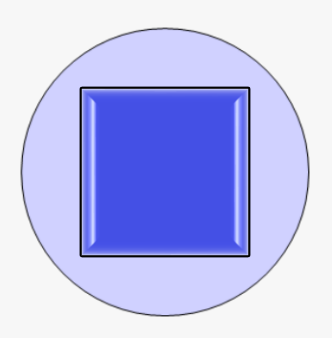

ResearcherID, Web of Science tarafından araştırmacılara ücretsiz olarak sağlanan dijital kimlik numarasıdır.

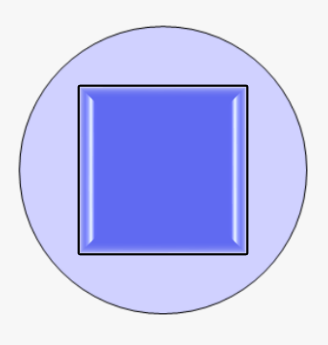

Web of Science, araştırmacıların yayınları ile aldığı atıflar ve editörlük kapsamında gerçekleştirdiği işlemleri takip edip doğruladıkları bir platform olan Publons ile Clarivate Analytics çatısı altında birleştirmiştir.

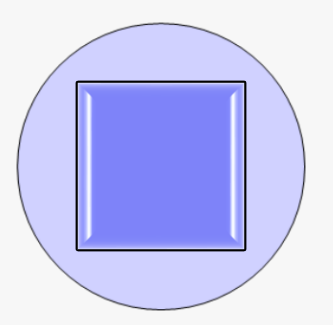

Web of Science platformu içerisinde Publons alanından hesap oluşturularak Researcher ID alınabilmektedir.

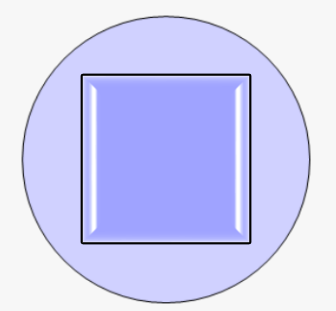

Araştırmacıların isim yazımlarındaki farklılıkları, değişen soy isimleri, kurum değişiklikleri vb. nedenlerle oluşan sorunları ResearcherID ile ilişkilendirerek tek bir profil altında toplanmasına yardımcıdır.

#### Clarivate English ~ Products Web of Science Web of Science<sup>™</sup> Search Marked List History Saved Searches and Alerts Master Journal List Publons InCites Benchmarking & Analytics Journal Citation Reports ™ Essential Science Indicators Reference Manager EndNote DOCUMENTS RESEARCHERS EndNote Click Search in: Web of Science Core Collection Editions: All Researcher ID alabilmek için DOCUMENTS CITED REFERENCES Web of Science platformu içerisinde yer alan Publons sekmesinde giriş yapmanız Topic V Example: oil spill\* mediterranean gerekmektedir. Θ And ~ Author V Example: O'Brian C\* OR OBrian C\* Θ And ~ **Publication Titles** $\sim$ ÂZ Example: Cancer\* OR Molecular Cancer + Add date range + Add row Advanced Search X Clear Search

## Show your research impact

You can now sign in to Publons, EndNote, and Web of Science<sup>(2)</sup> with one email address and password.

If you previously had a ResearcherID account or already have an account with one of the above products, please sign in with your credentials for that service to start using Publons. <u>Learn more about registering for</u> <u>Publons here</u>.

Register to continue with Publons

| Email address     |   |
|-------------------|---|
| Password          | ٥ |
| Re-enter password | ø |
| First Name        |   |

Join over 4,000,0 metrics, peer rev profile.

- All your pu your bibliog
- Trusted cit
   Core Collect
- Your verified partnerships with thousands of school

Private Dashb

 Community Indexediest Entropediest Entropy Partie Account officiation Entropy Partie Account officiation Entropy Partie Partie Pa

• Publons CV summarising your scholarly impact as an author, editor and

36 mm 13 mm 2:1 mm

- peer reviewer.
- Support Open Science by preprints, such as in our C

Web of Science için belirlediğiniz kullanıcı adı ve şifreyi kullanarak **Publons** sekmesine giriş yapabilirsiniz.

WEB OF

SCIENCE

Web of Science platformu üzerinden ilk defa giriş

yapacaksanız **Register** sekmesi üzerinden kayıt

oluşturmanız gerekmektedir. Kaydınız var ise Log in

sekmesinden giriş yapabilirsiniz.

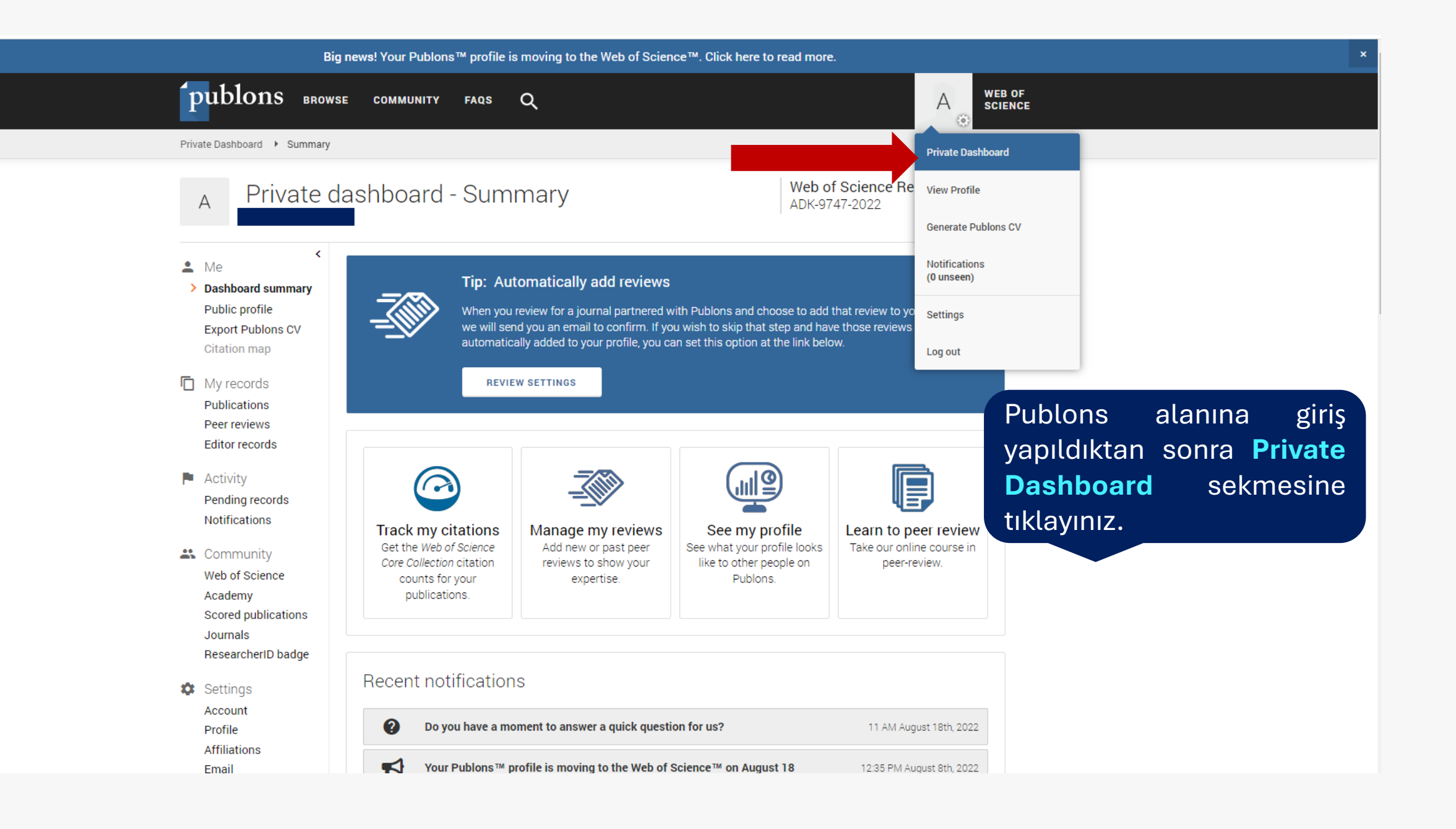

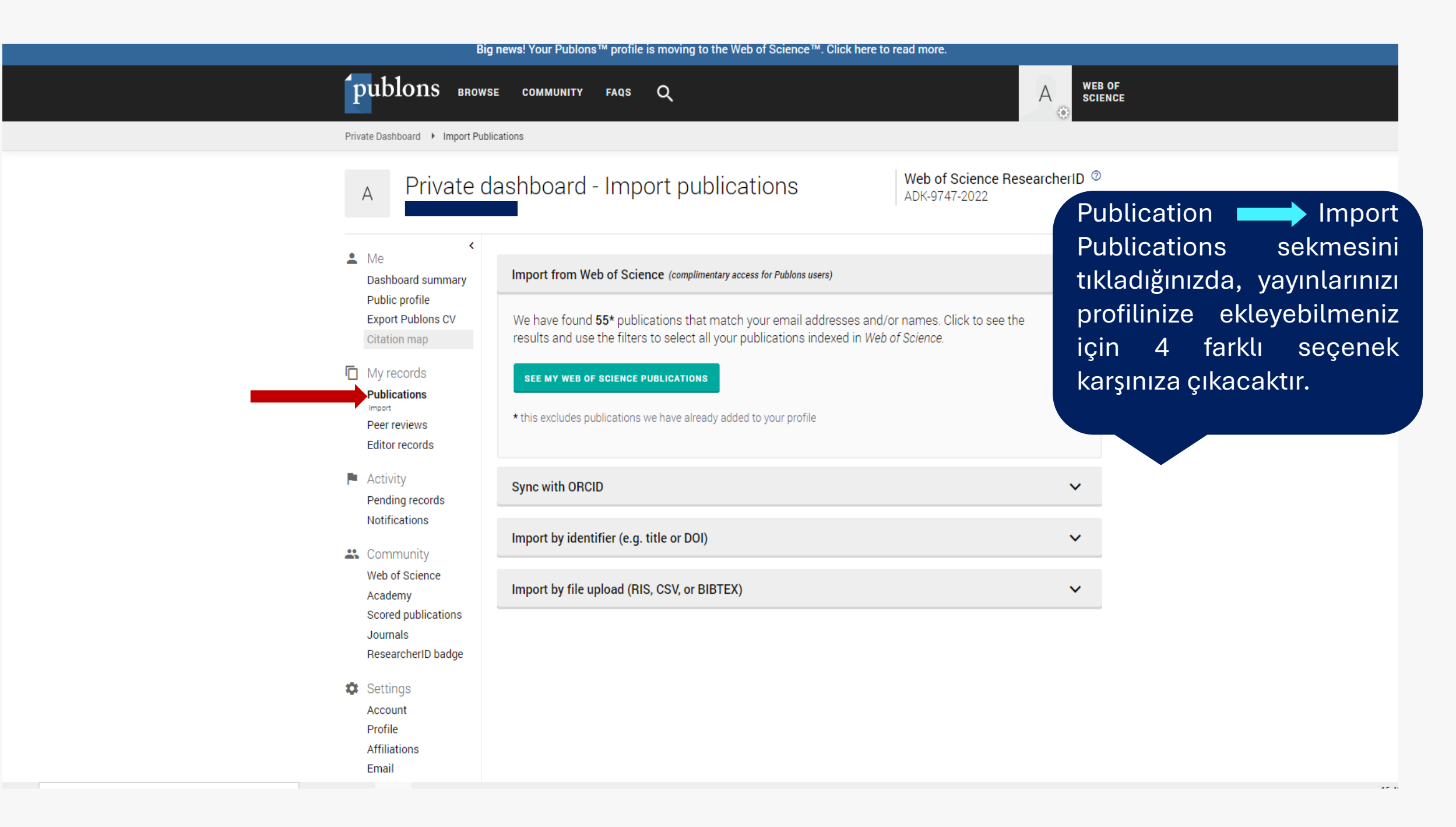

Big news! Your Publons<sup>™</sup> profile is moving to the Web of Science<sup>™</sup>. Click here to read more.

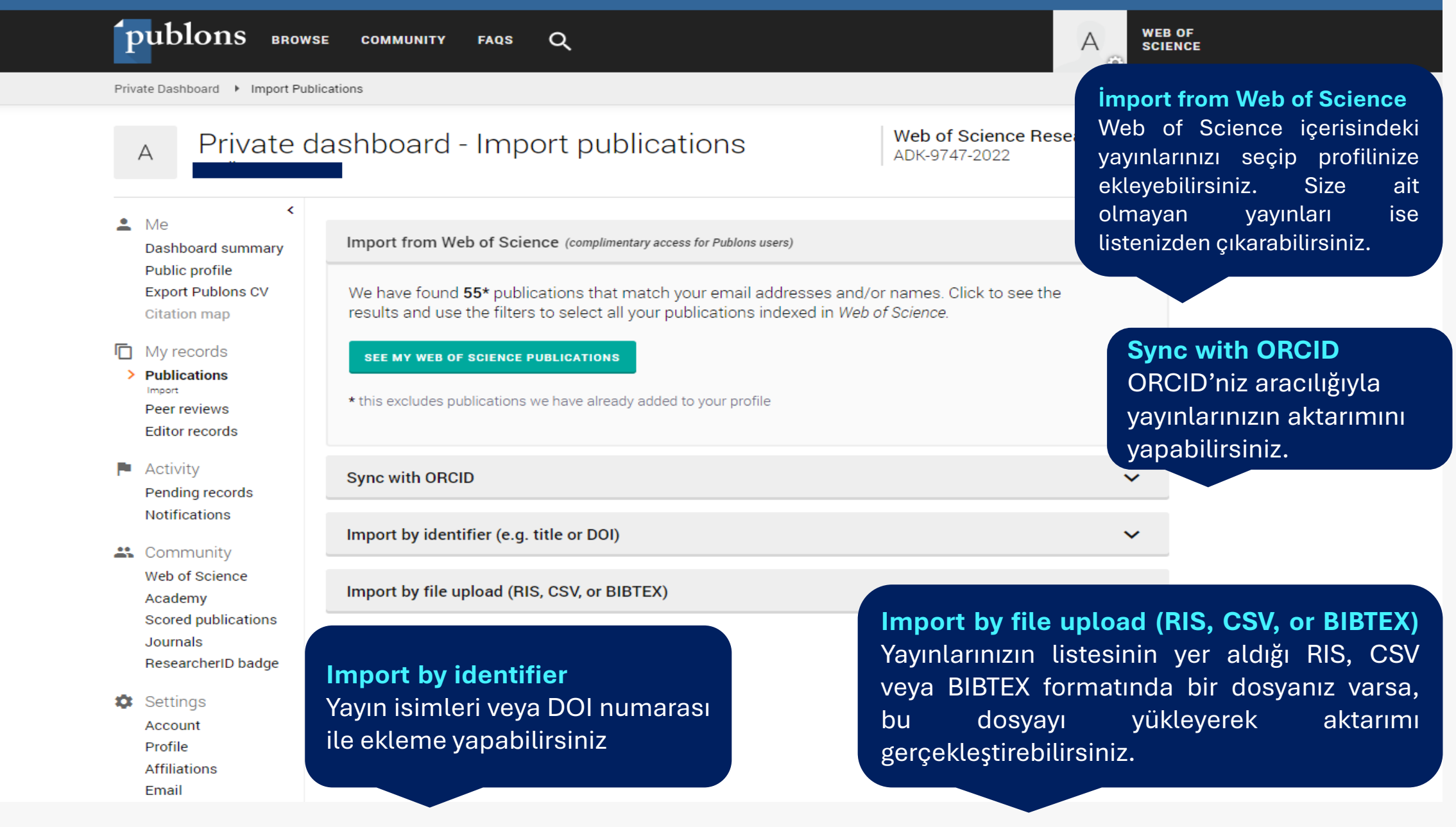

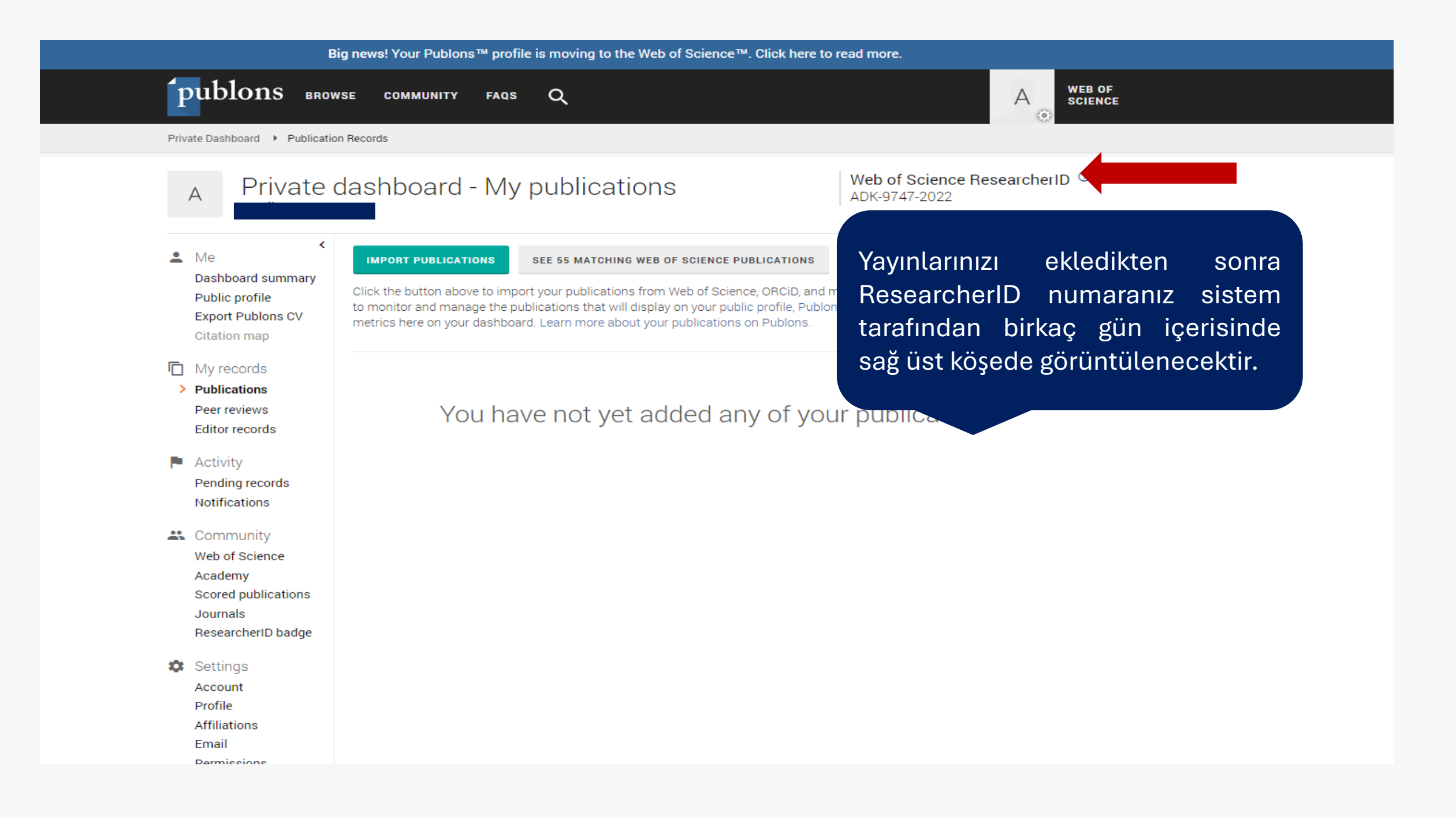

Big news! Your Publons™ profile is moving to the Web of Science™. Click here to read more.

# publons browse community fags Q

Private Dashboard 🕨 Affiliation Settings

Publications Peer reviews Editor records

Activity
 Pending records
 Notifications

Community Web of Science Academy Scored publications Journals ResearcherID badge

Settings
 Account
 Profile
 Affiliations
 Email
 Permissions

Journal or Conference

JOURNAL OR CONFERENCE

=+ Add another editorial board membership

#### Institution affiliations

ADD ANOTHER

SAVE CHANGES

Universities and Academic Institutions you have been affiliated with. These are displayed on your profile and are used in Institution Leaderboard calculations.

| INSTITUTION                         | DEPARTMENT | ROLE | START  | END       |   |   |
|-------------------------------------|------------|------|--------|-----------|---|---|
| Alanya Alaaddin Keykubat University | Department | Role | 2021 💌 | Present 💌 | ۲ | ł |

Sol alt tarafta yer alan **Settings** kısmı içerisindeki **Affilications** alanında kurum olarak "**Alanya Alaaddin Keykubat University"** ve "Department" kısmına kendi bölümünüzü yazmanız son derece önem taşımaktadır.

А

WEB OF

SCIENCE

#### K Return To Publons

### Account sign in & security

You can manage emails, create or change your password, connect sign in methods, and request deletion of your account.

Your account sign in & security changes will apply across Clarivate products.

 Personal
 Email
 Password
 Connected accounts
 Delete account

Connected accounts provide flexibility in sign in options. We do not post back information to your social accounts. If you remove a connected account, your email address will not be automatically removed. You can remove the email address from the Emails tab.

Birden fazla hesabınız olması **Connected Accounts** durumunda hesap silme işleminizi ozlem.aslan@alanya.edu.tr "Delete Account" üzerinden Last sign in: 18 Aug 2022 | 04:25 PM gerçekleştirebilirsiniz. More Options f Facebook Connect LinkedIn Connect ORCID Connect Google Connect Wechat Connect

Settings bölümü içerisinde yer alan Account Connected Account üzerinden ORCID ID, Linkedin vb. hesaplarınızı senkronize edebilirsiniz.

# KÜTÜPHANE VE DOKÜMANTASYON DAİRE BAŞKANLIĞI

Her türlü soru ve talepleriniz için;

kutuphane@alanya.edu.tr adresinden bize ulaşabilirsiniz.